## PCM1702 20Bit 16 倍スーパーサンプリング DAC 基板

## SS1702-000

## 取扱説明書

2023/4/16 Rev.0.02 SLDJ 合同会社 肥後信嗣

本製品はデジタルデータを3次自然スプライン関数によって補間する、PCM1702 用 20Bit16 倍スー パーサンプリング D/A コンバータ基板です。

スーパーサンプリング D/A コンバータの詳細につきましては、添付資料の電気学会論文及び、トラ ンジスタ技術 2018 年 10 月号をご参照ください。

1. 準備

①電源投入

AC 電源入力 J2 に AC 電源を接続し、電源を供給します。LED D19(緑)と LED D20(青)が 点灯することを確認します。もしいずれかが点灯しない、点灯しても暗いなどの症状がある場合は 直ちに電源を切り、製作マニュアルに従って実装、配線に間違いがないかよく確認してください。

## ②Amanero COMBO384 の装着

U11 ピンソケットに Amanero COMBO384 を装着し、2 本のスペーサを介してネジで固定しま す。基板の保護と絶縁のため、付属のプラスチックネジとスペーサーをお使いください。(プラスチ ックネジは壊れやすいので締め付けトルクにご注意ください。)次に Amanero COMBO384 の USB コネクタとパソコン(音源)を接続します。

パソコン側の音声フォーマットにより、表1に示すように LED D5~D8 が点灯します。

|          | D5 | D6 | D7 | D8 |
|----------|----|----|----|----|
| 44.1kHz  | 点灯 |    |    |    |
| 48kHz    |    | 点灯 |    |    |
| 88.2kHz  | 点灯 | 点灯 |    |    |
| 96kHz    |    |    | 点灯 |    |
| 176.4kHz | 点灯 |    | 点灯 |    |
| 192kHz   |    | 点灯 | 点灯 |    |
| 352.8kHz | 点灯 | 点灯 | 点灯 |    |
| 384kHz   |    |    |    | 点灯 |

表 1. 音声フォーマットの LED 表示

 (注)本 SSDAC 基板は、44.1kHz~96kHz まで 対応しています。176.4kHz 以上は対応して いません。 ③パソコンの再生フォーマット(既定の形式)の設定

再生するファイルの音声フォーマットに合わせて、パソコンの再生フォーマット(規定の形式)を 設定します。

例) CD からリッピングした WAV ファイル (44.1 k Hz 16bit) の場合

【windows10の設定例】

```
コントロールパネル→サウンド→再生タブ
→デジタル出力 (Amanero Technologies USB Driver X.X.XX) ※1 をダブルクリック
→詳細タブ→既定の形式
「2 チャンネル、24 ビット、44100Hz (スタジオの音質)」
または
「2 チャンネル、32 ビット、44100Hz (スタジオの音質)」
に設定 (※2)
→OK
```

- ※1 SSDAC でご使用の DD コンバータ
- ※2 windows10 においては、「既定の形式」を16 ビット設定時にノイズが発生することが 確認されましたので、16 ビットの設定は使用しないでください。
- 2. 基本動作
  - ・DIP スイッチ SW1 の初期設定

SW1 を図1に示すようにすべて OFF 側に設定します。

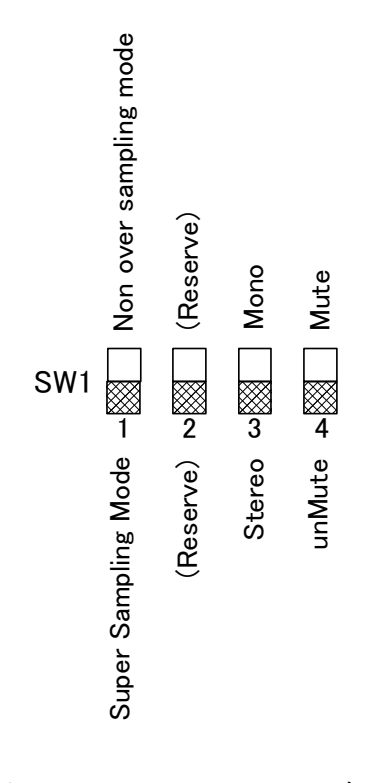

図 1. DIP スイッチ SW1 の初期設定

この状態で、16 倍スーパーサンプリングデータを PCM1702 で D/A 変換した出力が RCA ピンジ ャック J7 (Lch)、J8 (Rch) に出力されます。このときそれぞれの逆位相の信号が J9 (Lch)、J10 (Rch) に出力されます。SW1 の各ビットの機能は次のとおりです。

- ・SW1-1:NOS (スーパーサンプリングなしの生データ再生) とスーパーサンプリングモードを 切り替えます。
- ・SW1-2:未使用
- ・SW1-3:ステレオ、モノラルを切り替えます。
- ・SW1-4:ミュートスイッチです。
- 3. LED の説明

基板上の各 LED の表示内容を表 2 に示します。

Amanero COMBO384 が出力する信号フォーマットを示す LED については、表1に示したとおりです。

| LED 番号 | 名称     | 説明                        |
|--------|--------|---------------------------|
| D1     | VBUS   | Amaneroから3.3Vが供給されているとき点灯 |
| D15    | SSMODE | Super Samplingモードのとき点灯    |
| D16    | -      | 予備(未使用)                   |
| D17    | Clip L | Lch演算出力がクリップしたとき点灯        |
| D18    | Clip R | Rch演算出力がクリップしたとき点灯        |
| D19    | +12V   | +12V電源確認用                 |
| D20    | -12V   | -12V電源確認用                 |

表 2. SSDAC の状態を示す LED

4. 各コネクタの信号説明

 J1 Amanero COMBO384 信号モニタ出力(オプション) Amanero COMBO384 から出力される各信号のモニタ出力です。出力信号は表 3 に示すとおりで す。

| 1 | MUTE  | Amanero | MUTE信号  |
|---|-------|---------|---------|
| 2 | PLUG  | Amanero | PLUG信号  |
| 3 | 3.3V  | Amanero | 3.3V    |
| 4 | GND   | Amanero | GND     |
| 5 | MCLK  | Amanero | MCLK信号  |
| 6 | LRCK  | Amanero | LRCK信号  |
| 7 | BCLK  | Amanero | BCLK信号  |
| 8 | SDATA | Amanero | SDATA信号 |

表 3. J1 Amanero 出力モニタ(オプション)

J2 AC 電源入力コネクタ

電源トランスより AC 電源を入力します。表4に示します。

表 4. AC 電源入力

| 1 | ACin1a |
|---|--------|
| 2 | ACin1b |
| 3 | NC     |
| 4 | ACin2a |
| 5 | ACin2b |

- ③ J3、J16 テスト用ピンヘッダ
   この2つは、テスト用端子です。通常は使用しません。
   各信号名を表5、表6に示します。
- ④ J4 FPGA ダウンロードケーブル (USB Blaster) 接続コネクタ
   FPGA のプログラム時に USB Blaster を接続します。ピン配置を表7に示します。

| 1  | -5V       |
|----|-----------|
| 2  | +5V       |
| 3  | GNDD      |
| 4  | GNDD      |
| 5  | FPGA_135P |
| 6  | FPGA_124P |
| 7  | FPGA_132P |
| 8  | FPGA_127P |
| 9  | FPGA_131P |
| 10 | FPGA_130P |

表 5. J3 テスト用ピンヘッダ 表 6. J16 テスト用ピンヘッダ

| 1 | +12VA |
|---|-------|
| 2 | -12VA |
| 3 | GNDA  |
| 4 | GNDA  |
| 5 | NC    |
| 6 | NC    |
| 7 | NC    |
| 8 | NC    |

表7. FPGA ダウンロードケーブル (USB Blaster) 接続コネクタ

| 1  | ТСК |
|----|-----|
| 2  | GND |
| 3  | TDO |
| 4  | VCC |
| 5  | TMS |
| 6  | NC  |
| 7  | NC  |
| 8  | NC  |
| 9  | TDI |
| 10 | GND |

⑤ J6 LED 信号出力コネクタ(オプション)

LED D15~D18 への信号を出力します。LED 信号を外部に引き出す場合に使用します。電流制 限抵抗は入っていませんのでご注意ください。ピン配置を表8に示します。

表 8. LED 信号出力コネクタ

| 1 | 3.3V   |                       |
|---|--------|-----------------------|
| 2 | SSMODE | Super SamplingモードのときH |
| 3 | -      | 予備(未使用)               |
| 4 | Clip L | Lch演算出力がクリップしたときH     |
| 5 | Clip R | Rch演算出力がクリップしたときH     |
| 6 | GND    |                       |